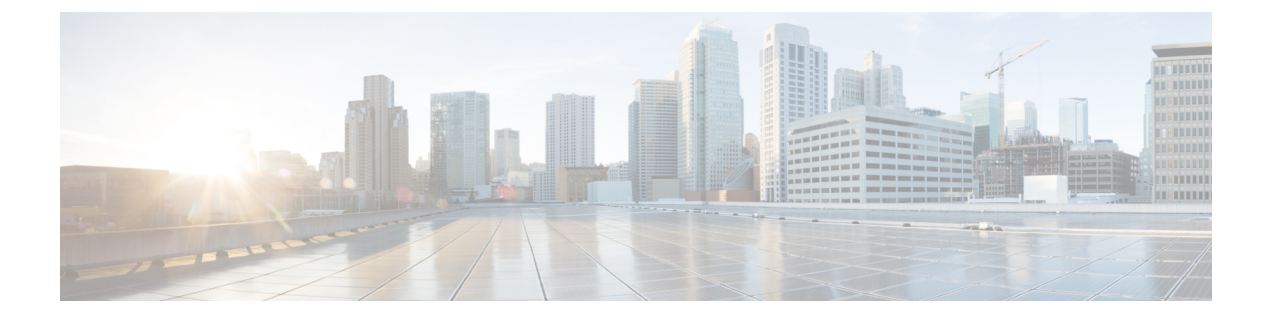

# **Cisco DNA Center 2.1.2.8** へのアップグレー ド

この章で説明されているアップグレード手順のいずれかを完了するには、関連する Cisco DNA Center リリースのシステムパッケージの最新バージョンを知っている必要があります。最新 バージョンを確認するには、次の手順を実行します。

- 1. リリースノートのランディングページから、該当する Cisco DNA Center リリースのリリー スノートを開きます。
- **2.** 「Updated Packages and Versions in Cisco DNA Center *release*」の表を参照し、リリースにリ ストされているシステムパッケージのバージョンをメモします。

#### Ċ

- **重要** 次のアップグレード手順のいずれかを実行する前に、アップグレード前に準備が必要な Cisco ISE 要件について Cisco DNA Center 1.3.1.0 以降には Cisco ISE が必要です を参照してください。
  - リリース 2.1.2.x からリリース 2.1.2.8 へのアップグレード (2 ページ)
  - リリース 2.1.1.0 または 2.1.1.3 からリリース 2.1.2.8 へのアップグレード (2 ページ)
  - ・リリース 1.3.3.x からリリース 2.1.2.8 へのアップグレード (4 ページ)
  - ・リリース 1.3.1.x からリリース 2.1.2.8 へのアップグレード (5ページ)
  - リリース 1.3.0.x からリリース 2.1.2.8 へのアップグレード (6ページ)
  - リリース 1.2.12.x からリリース 2.1.2.8 へのアップグレード (7 ページ)
  - リリース 1.2.10.x からリリース 2.1.2.8 へのアップグレード (8 ページ)
  - リリース 1.2.8 からリリース 2.1.2.8 へのアップグレード (9 ページ)
  - リリース 1.2.6 からリリース 2.1.2.8 へのアップグレード (10 ページ)
  - リリース 1.2.5 からリリース 2.1.2.8 へのアップグレード (11 ページ)
  - リリース 1.2 ~ 1.2.4 からリリース 2.1.2.8 へのアップグレード (12 ページ)

# リリース 2.1.2.x からリリース 2.1.2.8 へのアップグレード

この手順を完了して、Cisco DNA Center の次のリリースから 2.1.2.8 に直接アップグレードできます。

- 2.1.2.0
- 2.1.2.3
- 2.1.2.4
- 2.1.2.5
- 2.1.2.6
- 2.1.2.7

2.1.2.8 にアップグレードした後、以前のリリースに戻すことはできません。

#### 手順

- ステップ1 メニューアイコン (≡) をクリックして、[System] > [Software Updates]。
- ステップ2 [Software Updates] ページにシステム更新が表示されます。[Update] をクリックします。
- ステップ3 システムの更新が完了したら、[Application Updates] フィールドの上部にある [Download All] を クリックします。 パッケージのダウンロードが開始されます。
- ステップ4 パッケージをダウンロードしたら、[Application Updates] フィールドの上部にある [Update All] をクリックします。 パッケージの更新が開始されます。
- **ステップ5** [Installed Apps] ページで各アプリケーションのバージョンを確認して、アプリケーションがす べて更新されていることを確認します。

# リリース 2.1.1.0 または 2.1.1.3 からリリース 2.1.2.8 へのアッ プグレード

次の手順を完了して、2.1.1.0 または 2.1.1.3 から Cisco DNA Center 2.1.2.8 に直接アップグレードできます。

2.1.2.8 にアップグレードした後、以前のリリースに戻すことはできません。

#### 手順

**ステップ1**現在インストールしている Cisco DNA Center リリースに応じて、次のいずれかを実行します。

#### Cisco DNA Center 2.1.1.3

Cisco DNA Center UI パッケージの最新のホットフィックスである、platform-ui:1.5.0.55 をダウ ンロードして更新します。

#### Cisco DNA Center 2.1.1.0

- a) Cisco DNA Center クラスタ IP アドレスへの SSH
- b) 次のコマンドを入力します。
  - maglev catalog package pull platform-ui:1.5.0.555
  - maglev package upgrade platform-ui:1.5.0.555
- **重要** 手順1を完了していることを確認してください。それ以外の場合、アップグレード バナーは黒い帯として表示され、そのテキストは判読できません。
- ステップ2 メニューアイコン (≡) をクリックして、[System] > [Software Updates]。

[Cisco DNA Center 2.1.2.8 is Here!] バナーが、[Switch Now] ボタンと共にページ上部に表示され ます。[Switch Now] には、更新可能なシステムとアプリケーションパッケージが表示されま す。

- ステップ3 [Switch Now] をクリックします。
- ステップ4 プロンプトで [OK] をクリックして、アップグレードに進みます。

- ステップ5 [Software Updates] ページにシステム更新が表示されます。[Update] をクリックします。
- ステップ6 システムの更新が完了したら、[Application Updates] フィールドの上部にある [Download All] を クリックします。 パッケージのダウンロードが開始されます。
- ステップ7 パッケージをダウンロードしたら、[Application Updates] フィールドの上部にある [Update All] をクリックします。 パッケージの更新が開始されます。
- **ステップ8** [Installed Apps] ページで各アプリケーションのバージョンを確認して、アプリケーションがす べて更新されていることを確認します。

### リリース 1.3.3.x からリリース 2.1.2.8 へのアップグレード

次の手順を完了して、Cisco DNA Center の次のリリースから 2.1.2.8 に直接アップグレードできます。

- 1.3.3.0
- 1.3.3.1
- 1.3.3.3
- 1.3.3.4
- 1.3.3.5
- 1.3.3.6
- 1.3.3.7
- 1.3.3.8
- 1.3.3.9

2.1.2.8 にアップグレードした後、以前のリリースに戻すことはできません。

#### 手順

- **ステップ1** Cisco DNA Center のホームページで、<sup>◆</sup>>[System Settings]>[Software Updates] を選択します。 [Cisco DNA Center 2.1.2.8 is Here!] バナーが、[Switch Now] ボタンと共にページ上部に表示され ます。[Switch Now] には、更新可能なシステムとアプリケーションパッケージが表示されま す。
- ステップ2 [Switch Now] をクリックします。
- **ステップ3** プロンプトで [OK] をクリックして、アップグレードに進みます。

- ステップ4 [Software Updates] ページにシステム更新が表示されます。[Update] をクリックします。
- **ステップ5** システムの更新が完了したら、[Application Updates] フィールドの上部にある [Download All] を クリックします。 パッケージのダウンロードが開始されます。
- **ステップ6** パッケージをダウンロードしたら、[Application Updates] フィールドの上部にある [Update All] をクリックします。 パッケージの更新が開始されます。

**ステップ7** [Installed Apps] ページで各アプリケーションのバージョンを確認して、アプリケーションがす べて更新されていることを確認します。

# リリース 1.3.1.x からリリース 2.1.2.8 へのアップグレード

次の Cisco DNA Center リリースから 2.1.2.8 に直接アップグレードすることはできません。

- 1.3.1.0
- 1.3.1.1
- 1.3.1.2
- 1.3.1.3
- 1.3.1.4
- 1.3.1.5
- 1.3.1.6
- 1.3.1.7

最初に1.3.3.9 にアップグレードする必要があります。そこから直接2.1.2.8 にアップグレード できます。

2.1.2.8 にアップグレードした後、以前のリリースに戻すことはできません。

#### 手順

ステップ1 Cisco DNA Center のホームページで、 🌣 > [System Settings] > [Software Updates] を選択します。

[Cisco DNA Center 1.3.3.9 is Here!] バナーが、[Switch Now] ボタンと共にページ上部に表示され ます。[Switch Now] には、更新可能なシステムとアプリケーションパッケージが表示されま す。

- ステップ2 [Switch Now] をクリックします。
- **ステップ3** プロンプトで [OK] をクリックして、アップグレードに進みます。

- ステップ4 [Software Updates] ページにシステム更新が表示されます。[Update] をクリックします。
- **ステップ5** システムの更新が完了したら、[Application Updates] フィールドの上部にある [Download All] を クリックします。 パッケージのダウンロードが開始されます。

- **ステップ6** パッケージをダウンロードしたら、[Application Updates] フィールドの上部にある [Update All] をクリックします。 パッケージの更新が開始されます。
- **ステップ7** [Installed Apps] ページで各アプリケーションのバージョンを確認して、アプリケーションがす べて更新されていることを確認します。
- **ステップ8** 1.3.3.9 へのアップグレードが完了したら、リリース 1.3.3.x からリリース 2.1.2.8 へのアップグレード (4 ページ)を参照してください。

### リリース 1.3.0.x からリリース 2.1.2.8 へのアップグレード

次のリリースから Cisco DNA Center 2.1.2.8 に直接アップグレードすることはできません。

- 1.3.0
- 1.3.0.2
- 1.3.0.3
- 1.3.0.4
- 1.3.0.5
- 1.3.0.6
- 1.3.0.7

最初に1.3.3.9 にアップグレードする必要があります。そこから直接2.1.2.8 にアップグレード できます。

2.1.2.8 にアップグレードした後、以前のリリースに戻すことはできません。

#### 手順

ステップ1 Cisco DNA Center のホームページで、 🌣 > [System Settings] > [Software Updates] を選択します。

[Cisco DNA Center 1.3.1.7 is Here!] バナーが、[Switch Now] ボタンと共にページ上部に表示され ます。[Switch Now] には、更新可能なシステムとアプリケーションパッケージが表示されま す。

- **ステップ2** バナーの [Switch Now] をクリックします。
- **ステップ3** プロンプトで、[OK] をクリックして続行しますが、1.3.1.7 システムとアプリケーションパッ ケージのダウンロード、更新、およびインストールは**行わないでください**。

- **ステップ4** [Cisco DNA Center 1.3.3.9 is Here!] バナーが表示されるので、バナーの [Switch Now] をクリック します。
- **ステップ5** プロンプトで [OK] をクリックして、アップグレードに進みます。

進捗バーが終了し、更新されたシステムのバージョンとバナーが表示されるまで約 90 秒待機 します。更新されたシステムのバージョンとバナーが表示されない場合は、ページを数回読み 込み直します。

- **ステップ6** [Software Updates] ページにシステム更新が表示されます。[Update] をクリックします。
- ステップ7 システムの更新が完了したら、[Application Updates] フィールドの上部にある [Download All] を クリックします。 パッケージのダウンロードが開始されます。
- ステップ8 パッケージをダウンロードしたら、[Application Updates] フィールドの上部にある [Update All] をクリックします。 パッケージの更新が開始されます。
- **ステップ9** [Installed Apps] ページで各アプリケーションのバージョンを確認して、アプリケーションがす べて更新されていることを確認します。
- **ステップ10** 1.3.3.9 へのアップグレードが完了したら、リリース 1.3.3.x からリリース 2.1.2.8 へのアップグレード (4 ページ)を参照してください。

# リリース1.2.12.x からリリース2.1.2.8 へのアップグレード

Cisco DNA Center 1.2.12.x から 2.1.2.8 に直接アップグレードすることはできません。最初に 1.3.1.x にアップグレードし、次に 1.3.3.x にアップグレードする必要があります。そこから直接 2.1.2.8 にアップグレードできます。

2.1.2.8 にアップグレードした後、以前のリリースに戻すことはできません。

#### 手順

**ステップ1** Cisco DNA Center のホームページで、᠅>[System Settings]>[Software Updates] を選択します。

[Cisco DNA Center1 3.0.7 is Here!] バナーが、[Switch Now] ボタンと共にページ上部に表示され ます。[Switch Now] には、更新可能なシステムとアプリケーションパッケージが表示されま す。

- ステップ2 バナーの [Switch Now] をクリックします。
- **ステップ3** プロンプトで、[OK] をクリックして続行しますが、1.3.0.7 システムとアプリケーションパッ ケージのダウンロード、更新、およびインストールは**行わないでください**。

- **ステップ4** [Cisco DNA Center 1.3.1.7 is Here!] バナーが表示されるので、バナーの [Switch Now] をクリック します。
- **ステップ5** プロンプトで [OK] をクリックして、アップグレードに進みます。

進捗バーが終了し、更新されたシステムのバージョンとバナーが表示されるまで約90秒待機 します。更新されたシステムのバージョンとバナーが表示されない場合は、ページを数回読み 込み直します。

- **ステップ6** [Software Updates] ページにシステム更新が表示されます。[Update] をクリックします。
- ステップ7 システムの更新が完了したら、[Application Updates] フィールドの上部にある [Download All] を クリックします。 パッケージのダウンロードが開始されます。
- ステップ8 パッケージをダウンロードしたら、[Application Updates] フィールドの上部にある [Update All] をクリックします。 パッケージの更新が開始されます。
- **ステップ9** [Installed Apps] ページで各アプリケーションのバージョンを確認して、アプリケーションがす べて更新されていることを確認します。
- **ステップ10** 1.3.1.7 へのアップグレードが完了したら、リリース 1.3.1.x からリリース 2.1.2.8 へのアップグレード (5 ページ) を参照してください。

# リリース1.2.10.x からリリース2.1.2.8 へのアップグレード

Cisco DNA Center 1.2.10.x から 2.1.2.8 に直接アップグレードすることはできません。最初に 1.2.12.x にアップグレードし、次に 1.3.1.x にアップグレードしてから、1.3.3.x の順にアップグ レードする必要があります。そこから直接 2.1.2.8 にアップグレードできます。

2.1.2.8 にアップグレードした後、以前のリリースに戻すことはできません。

#### 手順

- **ステップ1** Cisco DNA Center のホームページで、◆>[System Settings]>[Software Updates] を選択します。
- ステップ2ページの上部に表示されるパッケージをダウンロード、更新、およびインストールします。

[Cisco DNA Center 1.2.12 is Here!] バナーが、[Switch Now] ボタンと共にページ上部に表示され ます。[Switch Now] には、更新可能なシステムとアプリケーションパッケージが表示されま す。

- ステップ3 バナーの [Switch Now] をクリックします。
- ステップ4 プロンプトで [OK] をクリックして、アップグレードに進みます。

- ステップ5 [Software Updates] ページにシステム更新が表示されます。[Update] をクリックします。
- ステップ6 システムの更新が完了したら、[Application Updates] フィールドの上部にある [Download All] を クリックします。

パッケージのダウンロードが開始されます。

ステップ7 パッケージをダウンロードしたら、[Application Updates] フィールドの上部にある [Update All] をクリックします。

パッケージの更新が開始されます。

- **重要** Cisco TAC からの指示がない限り、個々のアプリケーションを更新しないでください。
- **ステップ8** [Installed Apps] ページで各アプリケーションのバージョンを確認して、アプリケーションがす べて更新されていることを確認します。
- **ステップ9** 1.2.12.x へのアップグレードが完了したら、リリース 1.2.12.x からリリース 2.1.2.8 へのアップ グレード (7ページ) を参照してください。

## リリース 1.2.8 からリリース 2.1.2.8 へのアップグレード

Cisco DNA Center 1.2.8 から2.1.2.8 に直接アップグレードすることはできません。最初に1.2.10.x にアップグレードし、次に1.2.12.x にアップグレードしてから、1.3.1.x、1.3.3.x の順にアップ グレードする必要があります。そこから直接2.1.2.8 にアップグレードできます。

2.1.2.8 にアップグレードした後、以前のリリースに戻すことはできません。

手順

ステップ1 Cisco DNA Center のホームページで、\*>[System Settings]>[Software Updates] を選択します。

[Cisco DNA Center 1.2.10 is Here!] バナーが、[Switch Now] ボタンと共にページ上部に表示され ます。[Switch Now] には、更新可能なシステムとアプリケーションパッケージが表示されま す。

- ステップ2 バナーの [Switch Now] をクリックします。
- ステップ3 プロンプトで [OK] をクリックして、アップグレードに進みます。

進捗バーが終了し、更新されたシステムのバージョンとバナーが表示されるまで約90秒待機 します。更新されたシステムのバージョンとバナーが表示されない場合は、ページを数回読み 込み直します。

手順のこの時点では、ページの上部に表示される [Cisco DNA Center1.2.12 is Here!] バナーで [Switch Now] をクリックしないでください。

ステップ4 [Software Updates] ページにシステム更新が表示されます。[Update] をクリックします。

- ステップ5 システムの更新が完了したら、[Application Updates] フィールドの上部にある [Download All] を クリックします。 パッケージのダウンロードが開始されます。
- **ステップ6** パッケージをダウンロードしたら、[Application Updates] フィールドの上部にある [Update All] をクリックします。 パッケージの更新が開始されます。

Cisco TAC からの指示がない限り、個々のアプリケーションを更新しないでください。

**ステップ7** 1.2.10.x へのアップグレードが完了したら、「リリース 1.2.10.x からリリース 2.1.2.8 へのアッ プグレード (8 ページ)」を参照してください。

### リリース 1.2.6 からリリース 2.1.2.8 へのアップグレード

Cisco DNA Center 1.2.6から2.1.2.8に直接アップグレードすることはできません。最初に1.2.8、1.2.10.x、次に1.2.12.x、1.3.1.x、1.3.3.xの順にアップグレードする必要があります。そこから 直接 2.1.2.8 にアップグレードできます。

2.1.2.8 にアップグレードした後、以前のリリースに戻すことはできません。

#### 手順

ステップ1 次のいずれかを実行します。

• Cisco DNA Center 1.2.6 を新規にインストールした場合は、システム更新パッチ(1.1.0.659.1) を適用してから 1.2.8 にアップグレードする必要があります。Cisco DNA Center のホーム ページで、 $\Rightarrow$  > [System Settings] > [Software Updates] を選択します。

システム更新パッチの適用後に、[Cisco DNA Center 1.2.8 is Here!] バナーが、[Switch Now] ボタンと共にページ上部に表示されます。[Switch Now] には、更新可能なシステムとアプ リケーションパッケージが表示されます。[Switch Now] および [OK] をクリックします。

- Cisco DNA Center のリリースから 1.2.6 (システム更新 1.1.0.659.1) にアップグレードした 場合は、[Cisco DNA Center 1.2.8 is Here!] バナーが表示されます。[Switch Now] および[OK] をクリックします。
- ステップ2 プロンプトで [OK] をクリックして、アップグレードに進みます。

進捗バーが終了し、更新されたシステムのバージョンとバナーが表示されるまで約90秒待機 します。更新されたシステムのバージョンとバナーが表示されない場合は、ページを数回読み 込み直します。

手順のこの時点では、ページの上部に表示される [Cisco DNA Center 1.2.10 is Here!] バナーで [Switch Now] をクリックしないでください。

ステップ3 [Software Updates] ページにシステム更新が表示されます。[Update] をクリックします。

- ステップ4 システムの更新が完了したら、[Application Updates] フィールドの上部にある [Download All] を クリックします。 パッケージのダウンロードが開始されます。
- ステップ5 パッケージをダウンロードしたら、[Application Updates] フィールドの上部にある [Update All] をクリックします。 パッケージの更新が開始されます。

Cisco TAC からの指示がない限り、個々のアプリケーションを更新しないでください。

- **ステップ6** [Installed Apps] ページで各アプリケーションのバージョンを確認して、アプリケーションがす べて更新されていることを確認します。
- **ステップ7** 1.2.8 へのアップグレードが完了したら、「リリース 1.2.8 からリリース 2.1.2.8 へのアップグ レード (9ページ)」を参照してください。

# リリース 1.2.5 からリリース 2.1.2.8 へのアップグレード

Cisco DNA Center 1.2.5 から 2.1.2.8 に直接アップグレードすることはできません。最初に 1.2.6、 次に 1.2.8、1.2.10.x、1.2.12.x、1.3.1.x、1.3.3.x の順にアップグレードする必要があります。そ こから直接 2.1.2.8 にアップグレードできます。

2.1.2.8 にアップグレードした後、以前のリリースに戻すことはできません。

手順

ステップ1 Cisco DNA Center のホームページで、\*>[System Settings]>[Software Updates] を選択します。

[Cisco DNA Center 1.2.6 is Here!] バナーが、[Switch Now] ボタンと共にページ上部に表示されま す。[Switch Now] には、更新可能なシステムとアプリケーションパッケージが表示されます。

- ステップ2 バナーの [Switch Now] をクリックします。
- ステップ3 プロンプトで [OK] をクリックして、アップグレードに進みます。

進捗バーが終了し、更新されたシステムのバージョンとバナーが表示されるまで約90秒待機 します。更新されたシステムのバージョンとバナーが表示されない場合は、ページを数回読み 込み直します。

手順のこの時点では、ページの上部に表示される [Cisco DNA Center 1.2.8 is Here!] バナーで [Switch Now] をクリックしないでください。

- ステップ4 [Software Updates] ページにシステム更新が表示されます。[Update] をクリックします。
- ステップ5 システムの更新が完了したら、[Application Updates] フィールドの上部にある [Download All] を クリックします。 パッケージのダウンロードが開始されます。

**ステップ6** パッケージをダウンロードしたら、[Application Updates] フィールドの上部にある [Update All] をクリックします。 パッケージの更新が開始されます。

Cisco TAC からの指示がない限り、個々のアプリケーションを更新しないでください。

- **ステップ7** [Installed Apps] ページで各アプリケーションのバージョンを確認して、アプリケーションがす べて更新されていることを確認します。
- **ステップ8** 1.2.8 へのアップグレードが完了したら、「リリース 1.2.8 からリリース 2.1.2.8 へのアップグレード(9ページ)」を参照してください。

# リリース**1.2~1.2.4**からリリース**2.1.2.8**へのアップグレー ド

Cisco DNA Center 1.2 ~ 1.2.4 から 2.1.2.8 に直接アップグレードすることはできません。最初に 1.2.6、次に 1.2.8、1.2.10.x、1.2.12.x、1.3.1.x、1.3.3.x の順にアップグレードする必要がありま す。そこから直接 2.1.2.8 にアップグレードできます。

2.1.2.8 にアップグレードした後、以前のリリースに戻すことはできません。

#### 手順

ステップ1 Cisco DNA Center のホームページで、☆>[System Settings]>[Software Updates] を選択します。

[Cisco DNA Center 1.2.6 is Here!] バナーが、[Switch Now] ボタンと共にページ上部に表示されま す。[Switch Now] には、更新可能なシステムとアプリケーションパッケージが表示されます。

- ステップ2 バナーの [Switch Now] をクリックします。
- ステップ3 プロンプトで [OK] をクリックして、アップグレードに進みます。

進捗バーが終了し、更新されたシステムのバージョンとバナーが表示されるまで約90秒待機 します。更新されたシステムのバージョンとバナーが表示されない場合は、ページを数回読み 込み直します。

手順のこの時点では、ページの上部に表示される [Cisco DNA Center 1.2.8 is Here!] バナーで [Switch Now] をクリックしないでください。

- ステップ4 [Software Updates] ページにシステム更新が表示されます。[Update] をクリックします。
- **ステップ5** システムの更新が完了したら、[Application Updates] フィールドの上部にある [Download All] を クリックします。 パッケージのダウンロードが開始されます。
- **ステップ6** パッケージをダウンロードしたら、[Application Updates] フィールドの上部にある [Update All] をクリックします。 パッケージの更新が開始されます。

Cisco TAC からの指示がない限り、個々のアプリケーションを更新しないでください。

- **ステップ7** [Installed Apps] ページで各アプリケーションのバージョンを確認して、アプリケーションがす べて更新されていることを確認します。
- **ステップ8** 1.2.6 へのアップグレードが完了したら、「リリース 1.2.6 からリリース 2.1.2.8 へのアップグレード(10ページ)」を参照してください。

I

リリース **1.2 ~ 1.2.4** からリリース **2.1.2.8** へのアップグレード

翻訳について

このドキュメントは、米国シスコ発行ドキュメントの参考和訳です。リンク情報につきましては 、日本語版掲載時点で、英語版にアップデートがあり、リンク先のページが移動/変更されている 場合がありますことをご了承ください。あくまでも参考和訳となりますので、正式な内容につい ては米国サイトのドキュメントを参照ください。